## **Enterprise Management**

ade

# Sage Business Cloud Enterprise Management (formerly Sage X3)

PCI compliance using TLSv1.2 postocol Version 6.5

June 18, 2018

## Contents

| INTRODUCTION                                        | 3 |
|-----------------------------------------------------|---|
| INSTALLATION                                        | 4 |
| Installing the new Java Bridge Server Version 123.1 | 4 |
| Configuring the Java Server                         | 6 |

## Introduction

To be PCI compliant, the Java Bridge server 123.1 and higher uses the TLSv1.2 protocol and is necessary to process credit card transactions through the PAYA portal.

Review the installation instructions below.

## Installation

Installing the new Java Bridge Server Version 123.1

Download and run the SafeX3V1JAV123.exe.

| he pu<br>un this | blisher cou<br>s software? | ld not be verified. Are you sure you want to  |
|------------------|----------------------------|-----------------------------------------------|
| 11               | Name:                      | rs\Administrator\Downloads\SafeX3V1JAV123.exe |
|                  | Publisher:                 | Unknown Publisher                             |
|                  | Type:                      | Application                                   |
|                  | From:                      | C:\Users\Administrator\Downloads\SafeX3V1JAV1 |
|                  |                            |                                               |
|                  |                            | <u>B</u> un Cancel                            |

Select **Maintain or update the instance of this application selected below:** and highlight the Java server you want to update.

Click **Next** to start the update.

| xisting Installed Instances    | Detected                                                                                                    |                  |                                |
|--------------------------------|----------------------------------------------------------------------------------------------------|------------------|--------------------------------|
| Select the appropriate applica | tion instance to maintain or update.                                                                                                    |                  |                                |
|                                | Setup has detected one or more instances of this application already installed o<br>You can maintain or update an existing instance or install a completely new insta<br>Install a new instance of this application. |                  | ed on your system.<br>nstance. |
|                                | Display Name                                                                                                    | Install Location |                                |
|                                | <u>* </u>                                                                                                    |                  |                                |
|                                |                                                                                                    |                  |                                |

Let the command window close automatically.

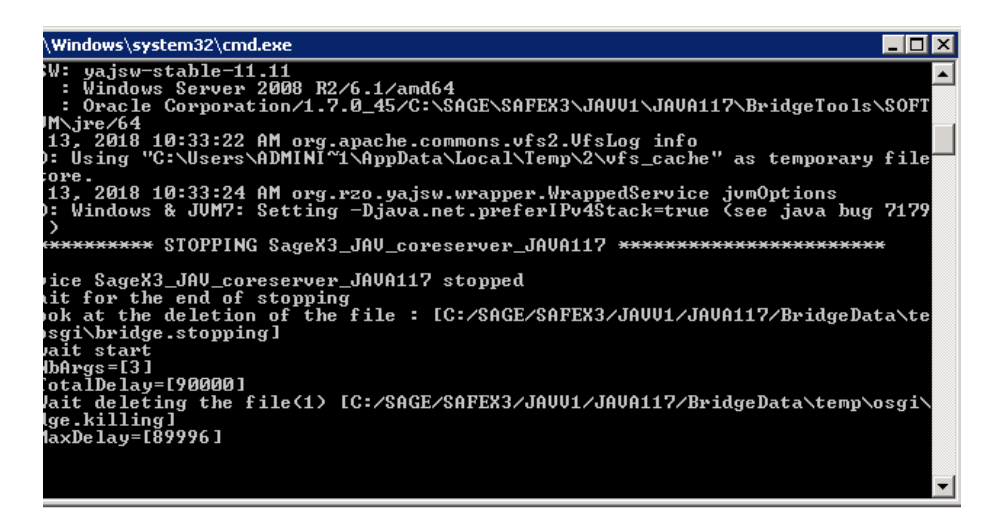

Click **Next** to continue with the update.

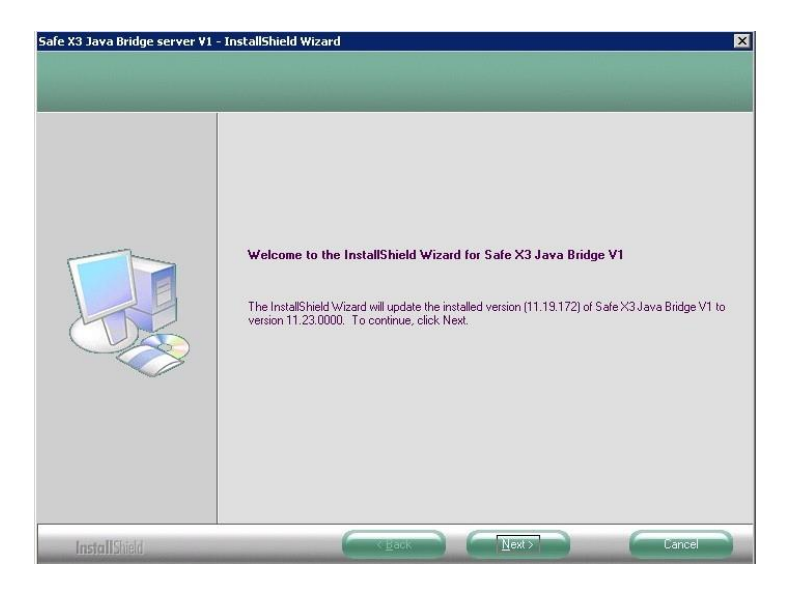

Click **Finish** when maintenance is complete.

| Safe X3 Java Bridge server ¥1 · | InstallShield Wizard                                                                                                    |
|---------------------------------|----------------------------------------------------------------------------------------------------|
|                                 | Maintenance Complete<br>InstallShield Wizard has finished performing maintenance operations on Safe X3 Java Bridge<br>server V1. |
| InstallShield                   |                                                                                                    |

### **Configuring the Java Server**

Launch the SAFE X3 V1 management console.

In the SAFE X3 V1 management console, expand the SAFE X3 Java Servers menu.

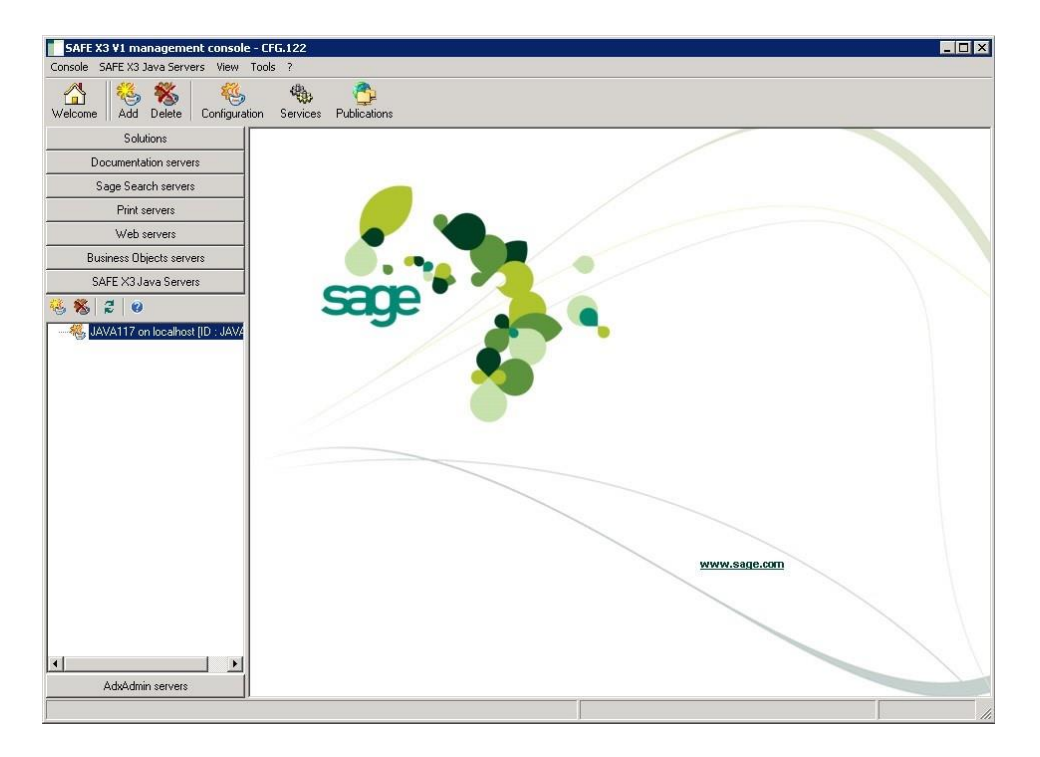

Open the Java bridge configuration by double-clicking.

Click the icon below the arrow shown below.

| SAFE X3 V1 management console - CFG.122                                                                                     |                                            |                             |                    |  |
|----------------------------------------------------------------------------------------------------|--------------------------------------------|-----------------------------|--------------------|--|
| Console SAFE X3 Java Servers Actions View Tools ?                                                                           |                                            |                             |                    |  |
| Image: Welcome     Image: Welcome     Image: Welcome     Image: Welcome       Melcome     Add     Delete     Image: Welcome |                                            |                             |                    |  |
| Solutions                                                                                                    | 🎨 Configure 🛛 🍕 Deconfigure 🛛 🥰 🤫          |                             |                    |  |
| Documentation servers                                                                                                    |                                            |                             | _                  |  |
| Sage Search servers                                                                                                    | 🅰 Configuration                            |                             | JAVA1162           |  |
| Print servers                                                                                                    |                                            |                             | V                  |  |
| Web servers                                                                                                    | SAFE X3 Java Server on localhost           |                             | 🛃 Update 🛛 🔡 👌 💽 🖵 |  |
| Business Objects servers                                                                                                    | Parameter                                  | Value                       |                    |  |
| SAFE X3 Java Servers                                                                                                    | all.jvm.jmxport                            | 27920                       |                    |  |
| JAIL AJ VAVA JOIVOIS                                                                                                    | runtime.service.wrapper.timeout            | 90                          |                    |  |
| 8 😼 🧏 🖉 🖉                                                                                                    | runtime.service.httpport                   | 27680                       |                    |  |
| JAVA1162 on localhost (ID : JAV                                                                                             | runtime.service.jetty.port                 | 27880                       |                    |  |
|                                                                                                    | runtime.service.jetty.port.ssl             | 27843                       |                    |  |
|                                                                                                    | runtime.service.osgi.console.port          | 27023                       |                    |  |
|                                                                                                    | runtime.bundle_main.x3web.port             | 28880                       |                    |  |
|                                                                                                    | runtime.bundle_main.x3web.public.server    |                             |                    |  |
|                                                                                                    | runtime.bundle_main.x3web.public.port      |                             |                    |  |
|                                                                                                    | runtime.bundle_main.x3bridge.public.server |                             |                    |  |
|                                                                                                    | runtime.bundle_main.x3web.server           | localhost                   |                    |  |
|                                                                                                    | runtime.bundle_deamon.adxd.port            | 27160                       |                    |  |
|                                                                                                    | runtime.bundle_sdkserver.ecf.port          | 27085                       |                    |  |
|                                                                                                    | runtime.bundle_sdata.http.port             | 27080                       |                    |  |
|                                                                                                    | runtime.bundle_fusion.active.on            | off                         |                    |  |
|                                                                                                    |                                            |                             |                    |  |
|                                                                                                    |                                            |                             |                    |  |
|                                                                                                    |                                            |                             |                    |  |
|                                                                                                    |                                            |                             |                    |  |
|                                                                                                    |                                            |                             |                    |  |
|                                                                                                    |                                            |                             |                    |  |
|                                                                                                    | Component update                           |                             |                    |  |
| T F                                                                                                    | A component in update was detected. F      | lease reconfigure it.       |                    |  |
| AdxAdmin servers                                                                                                    | P                                          |                             |                    |  |
| Recovering the parameter dictionary of                                                                                      | the Java server                            | 늨 localhost (1818) - sagert |                    |  |

You are now in Advance mode to display all of the parameters.

Expand the runtime menu from the left list.

| SAFE X3 Java Server on localhost |           | 🛃 Update 📳 |
|----------------------------------|-----------|------------|
|                                  | Parameter | Value      |

Select runtime.bundle\_main then highlight runtime.bundle\_main.http.client.ssl.

The current Value setting is default and must be changed to TLSv1.2.

| SAFE X3 ¥1 management console - CFG.122                                                |                                   |                                                 |                                       |  |
|----------------------------------------------------------------------------------------|-----------------------------------|-------------------------------------------------|---------------------------------------|--|
| Console SAFE X3 Java Servers Action                                                    | s View Tools ?                    |                                                 |                                       |  |
| Welcome Add Delete Configura                                                           | ation Services Publications       |                                                 |                                       |  |
| Solutions                                                                              | 🍓 Configure 🛛 🍕 Deconfigure 🛛 🛃 💡 | )                                               |                                       |  |
| Documentation servers                                                                  |                                   |                                                 |                                       |  |
| Sage Search servers                                                                    | 🏹 Configuration                   |                                                 | JAVA1162                              |  |
| Print servers                                                                          |                                   |                                                 | JAV.123                               |  |
| Web servers                                                                            | SAFE X3 Java Server on localhost  |                                                 | 🔁 Update 🔠 🎒 🕤 🖵                      |  |
| Business Objects servers                                                               |                                   | Parameter                                       | Value                                 |  |
| SAFE X3 Java Servers                                                                   | i ⊡ - runtime                     | runtime.bundle_main.trace.server.host           | localhost                             |  |
|                                                                                        | runtime.service                   | runtime.bundle_main.trace.server.port           | 1515                                  |  |
| 🍕 🗞   🎜   🥝                                                                            | runtime.bundle_main               | runtime.bundle_main.trace.on                    | off                                   |  |
| JAVA1162 on localhost (ID : JAV                                                        | runtime.bundle_deamon             | runtime.bundle_main.trace.canal.name            | RUNJ                                  |  |
|                                                                                        | runtime.bundle_mail               | runtime.bundle_main.trace.canal.level           | 9                                     |  |
|                                                                                        | runtime.bundle_commx3             | runtime.bundle_main.trace.canal.on              | off                                   |  |
|                                                                                        | runtime.bundle_sakserver          | runtime.bundle_main.http.proxy.on               | off                                   |  |
|                                                                                        | runtime.bundle_reromanager        | runtime.bundle_main.http.client.ssl             | default                               |  |
|                                                                                        | - runtime bundle_soapupit         | runtime.bundle_main.http.proxyhost              |                                       |  |
|                                                                                        | runtime bundle_soapclient         | runtime.bundle_main.http.proxyport              | 80                                    |  |
|                                                                                        | - runtime bundle_distributed      | runtime.bundle_main.http.proxy.auth.on          | off                                   |  |
|                                                                                        | runtime.bundle fusion             | runtime.bundle_main.http.proxyuser              |                                       |  |
|                                                                                        |                                   | runtime.bundle_main.http.proxypassword          |                                       |  |
|                                                                                        |                                   | runtime.bundle_main.http.proxy.ntlm.on          | off                                   |  |
|                                                                                        |                                   | runtime.bundle_main.http.proxy.ntlm.domain      |                                       |  |
|                                                                                        |                                   | runtime.bundle_main.http.proxy.ntlm.workstation |                                       |  |
|                                                                                        |                                   | runtime.bundle_main.http.proxy.excludes         |                                       |  |
|                                                                                        |                                   | runtime.bundle_main.x3web.port                  | 28880                                 |  |
|                                                                                        |                                   | runtime.bundle_main.x3web.public.server         |                                       |  |
|                                                                                        |                                   | runtime.bundle_main.x3web.public.port           |                                       |  |
|                                                                                        |                                   | runtime.bundle_main.x3bridge.public.server      |                                       |  |
|                                                                                        |                                   | runtime.bundle_main.x3web.server                | localhost                             |  |
|                                                                                        |                                   | runtime.bundle_main.http.user                   | sage                                  |  |
|                                                                                        |                                   | runtime.bundle_main.http.password               | CRYPT:tesgrQrtva                      |  |
| AdxAdmin servers                                                                       | l'                                |                                                 | · · · · · · · · · · · · · · · · · · · |  |
| 🛛 Recovering the parameter dictionary of the Java server 🐂 localhost (1818) - sagert 🖉 |                                   |                                                 |                                       |  |

To change the Value, double-click default.

In the window that opens, select **TLSv1.2** from the drop-down list.

| Enter p   | oarameter                                                     |                              |    |
|-----------|---------------------------------------------------------------|------------------------------|----|
|           | http.client.ssl<br>https protocol to use for the h<br>TLSv1 ) | ittp client (default, TLSv1. | 2, |
| TLSv1.2   |                                                               |                              |    |
| 🔲 Entry s | yntax:                                                        | Cancel                       | Ok |

#### Click Ok.

#### Click Configure.

| Documentation servers Sage Search servers | conigue 👷 Deconigu      |                                                 |           |
|-------------------------------------------|-------------------------|-------------------------------------------------|-----------|
| Sage Search servers                       |                         |                                                 |           |
| Sage Search servers                       | C                       |                                                 | 16/41     |
|                                           | Configuration           | tion                                            | JAV.1     |
| Print servers                             | <u> </u>                |                                                 |           |
| Web servers                               | 熊 SAFE X3 Java Server o | in localhost                                    | Active    |
| Business Objects servers                  |                         | Parameter                                       | Value     |
| SAFE X3 Java Servers                      | - runtime               | runtime.bundle_main.trace.server.host           | localhost |
| SALE XSTAVA SELVERS                       | - runtime.service       | runtime.bundle_main.trace.server.port           | 1515      |
| 88 2 0                                    | - runtime.bundle_m      | runtime.bundle_main.trace.on                    | off       |
| 🐇 JáVá117 on localhost IID : JáVá         | - runtime.bundle_de     | runtime.bundle_main.trace.canal.name            | RUNJ      |
| Sage ERP X3 on localhost                  | runtime.bundle_m        | runtime.bundle_main.trace.canal.level           | 9         |
| -                                         | runtime.bundle_cc       | runtime.bundle_main.trace.canal.on              | off       |
|                                           | runtime.bundle_sc       | runtime.bundle_main.http.proxy.on               | off       |
|                                           | runtime.bundle_sc       | runtime.bundle_main.http.client.ssl             | TLSv1.2   |
|                                           | runtime bundle_sc       | runtime.bundle_main.http.proxyhost              |           |
|                                           | runtime hundle_sc       | runtime.bundle_main.http.proxyport              | 80        |
|                                           | runtime hundle_di       | runtime.bundle_main.http.proxy.auth.on          | off       |
|                                           | runtime.bundle_fu       | runtime.bundle_main.http.proxyuser              |           |
|                                           |                         | runtime.bundle_main.http.proxypassword          |           |
|                                           |                         | runtime.bundle_main.http.proxy.ntlm.on          | off       |
|                                           |                         | runtime.bundle_main.http.proxy.ntlm.domain      |           |
|                                           |                         | runtime.bundle_main.http.proxy.ntlm.workstation |           |
|                                           |                         | runtime.bundle_main.http.proxy.excludes         |           |
|                                           |                         | runtime.bundle_main.x3web.port                  | 28880 -   |
|                                           |                         | runtime.bundle_main.x3web.public.server         |           |
|                                           |                         | runtime.bundle_main.x3web.public.port           |           |
|                                           |                         |                                                 |           |

#### Click Yes.

| Confirm |                         | × |
|---------|-------------------------|---|
| ?       | Confirm configuration ? |   |
|         | Yes No                  |   |

#### Click OK.

| Message                  | × |
|--------------------------|---|
| Configuration completed. |   |
| ОК                       |   |

Click Close.

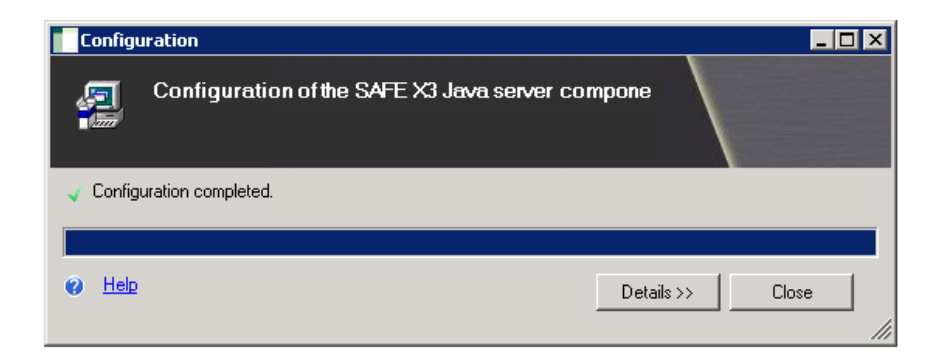

You can now close the SAFE X3 console.

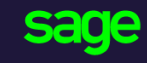

#### www.sage.com

© 2018 The Sage Group plc or its licensors. All rights reserved. Sage, Sage logos, and Sage product and service names mentioned herein are the trademarks of The Sage Group plc or its licensors. All other trademarks are the property of their respective owners.